# ICR 臨床研究入門(ICRweb)

## 施設コースご利用者様向け操作マニュアル

- Version.2 -

## 目 次

| 1. | はじめに                    | 1  |
|----|-------------------------|----|
| 2. | 施設コースのご利用方法             | 1  |
|    | 1) ユーザー登録(登録済みの場合は不要です) | 1  |
|    | 2)ログイン                  | 2  |
| 3. | 受講について                  | 5  |
| 4. | 受講状況の確認                 | 6  |
| 5. | 修了証発行について               | 9  |
| 6. | マイページについて               | 9  |
| 7. | 補足:ボタンや受講状況の状態について      | 10 |

### 1. はじめに

ICR 臨床研究入門(通称: ICRweb)では、施設契約いただいている施設に施設専用のコースをご提供しています。本書は、ご契約施設のユーザー様に向けたサイトご利用の手引きとなります。

#### 2. 施設コースのご利用方法

施設コースは下記の手順でご利用ください。

施設コースのご利用には、ICRwebへのユーザー登録が必要となります。

#### 1) ユーザー登録(登録済みの場合は不要です)

施設コースのご利用には、ICRweb へのユーザー登録が必要となります。

登録されていない場合は、ICRweb サイト右上の [新規登録](モバイル端末の場合は 🕜 )をクリックし、必要事項を入力してユーザー登録を完了させてください。

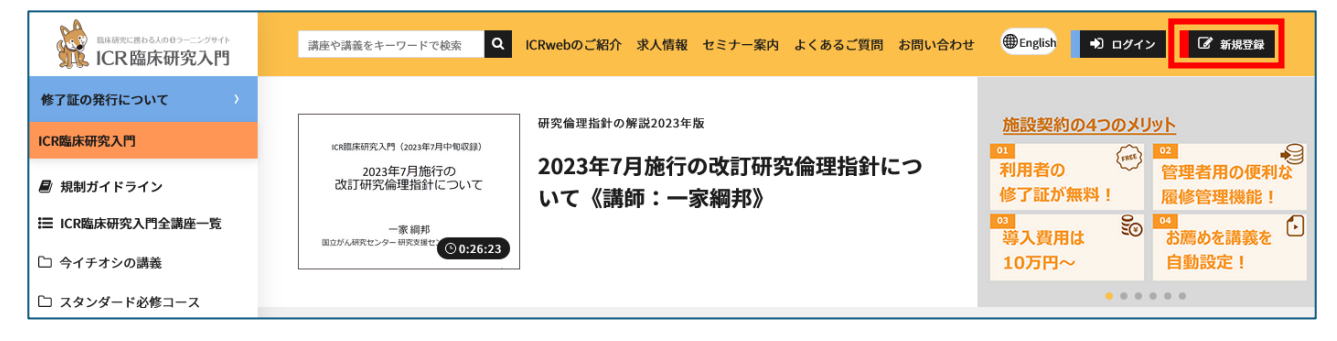

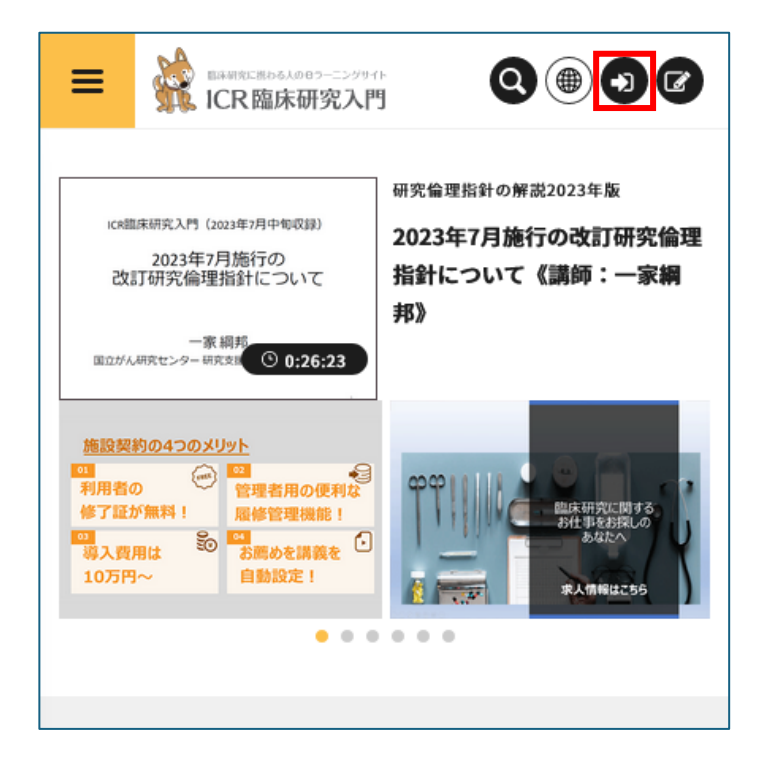

※ユーザー登録がうまくできない場合は、ICRweb: よくあるご質問 をご確認ください。

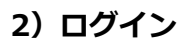

ICRweb サイト右上の [ログイン](モバイル端末の場合は 💿 )をクリックします。

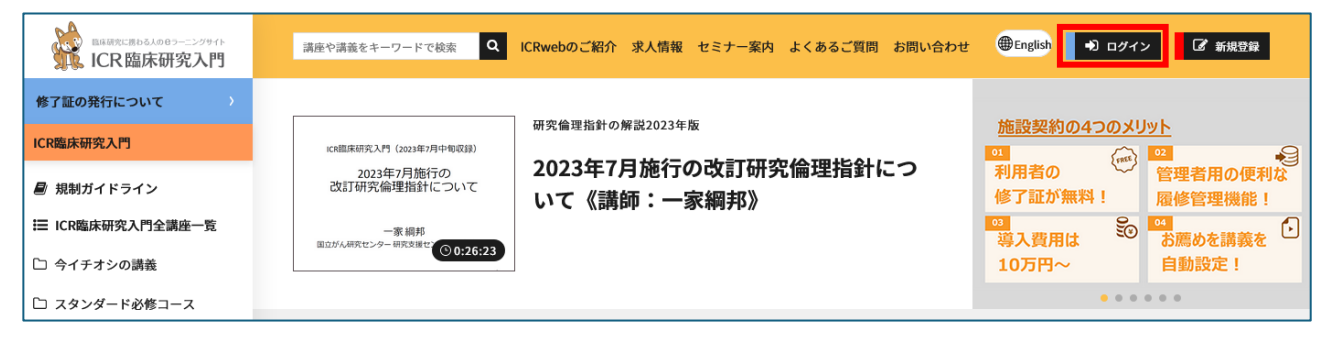

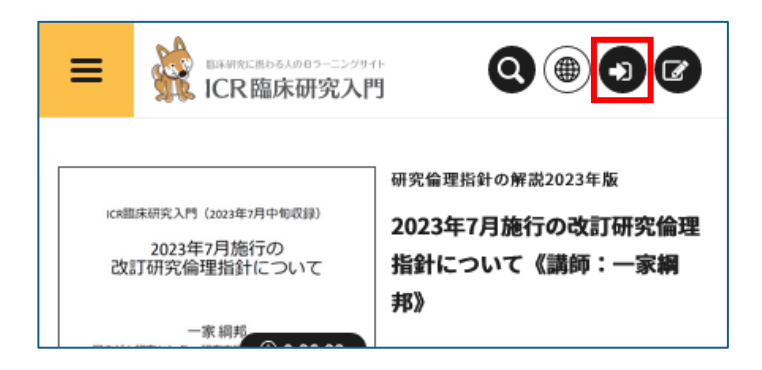

施設コースへのログイン方法には、以下の2通りの方法があります。

① ICRweb サイトのトップページを経由してログインする方法

ログイン画面で「ICRweb にログイン」のタブからユーザーID とパスワードでログイン後、施設コ ードを入力して施設コースにログインする方法になります。

| 👉 ICRwebにログイン | <u>血</u> 施設ユーザーIDでログイン | ▲ 新規ユーザー登録 |  |  |  |
|---------------|------------------------|------------|--|--|--|
| ユーザーID        |                        |            |  |  |  |
| ICRwebで登録した   | ユーザーIDを入力してください        |            |  |  |  |
| パスワード         |                        |            |  |  |  |
| ICRwebで登録した   | パスワードを入力してください         |            |  |  |  |
|               | •〕 ログイン                |            |  |  |  |

② 施設ユーザーID を使用してログインする方法

ログイン画面の「施設ユーザーID でログイン」のタブから施設ユーザーID と ICRweb に登録した メールアドレスとパスワードでログインする方法になります。

| 👉 icr | webにログイン                                                                                        | <u>血</u> 施設ユーザーIDでログイン                                                                                                    | ▲ 新規ユーザー登録                                                    |
|-------|-------------------------------------------------------------------------------------------------|----------------------------------------------------------------------------------------------------|---------------------------------------------------------------|
|       | <mark>施設コースをご利用の</mark><br>この画面は、ご施設の<br>ご利用いただけます。<br>施設ユーザーIDがご不<br>ちのユーザーIDとパン<br>される「施設コース」 | <mark>ウユーザー様へ</mark><br>D管理者様から「施設ユーザーID」の<br>F明の場合は、 <mark>参 ICRwebにログイン</mark><br>Rワードでログインし、ログイン後の<br>より、施設コースにアクセスをお願 | 通知を受けた方のみ<br><mark>^</mark> のタブよりお手持<br>画面の左上方に表示<br>iいいたします。 |
|       | 施設ユーザーID<br>施設コースのユーザ                                                                           | ーIDを入力してください                                                                                                    |                                                               |

それぞれのログインの方法の手順の詳細は次の説明をご参照ください。

## ① ICRweb サイトのトップページを経由してログインする場合

ログイン画面の「ICRweb にログイン」タブで、ICRweb に登録したユーザーID とパスワードでロ グインします。(下記と異なる画面が表示されている場合は、左上の「ICRweb にログイン」をクリ ックしてください)

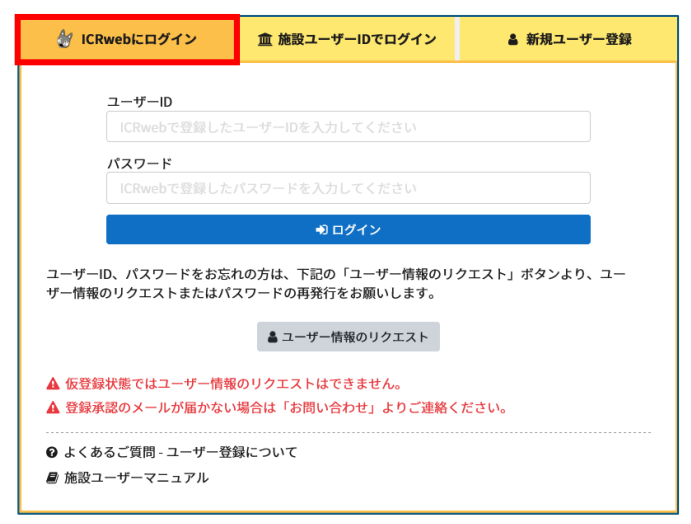

ログイン後、画面左の「施設コードを入力」欄(①)に施設コード入力し、矢印ボタンをクリックします。正しい施設コードを入力すると、画面中央に「当施設のユーザーとして登録されました。TOP ページメニューの施設コースより、講座を受講してください。」とメッセージが表示され、[OK] を クリックすると施設コースに遷移します。

2回目のログインからは施設名が表示され、施設コードの入力は不要となります。画面左側の「施設 コース」(②)に施設名が表示され、この施設名をクリックすると施設コースにアクセスできます。 または、施設名の下の「講座一覧」(③)をクリックすると、講座の一覧が左に表示されますので、 そちらからも受講できます。

※施設コードがご不明の場合は、施設のご担当者様にお問い合わせください。

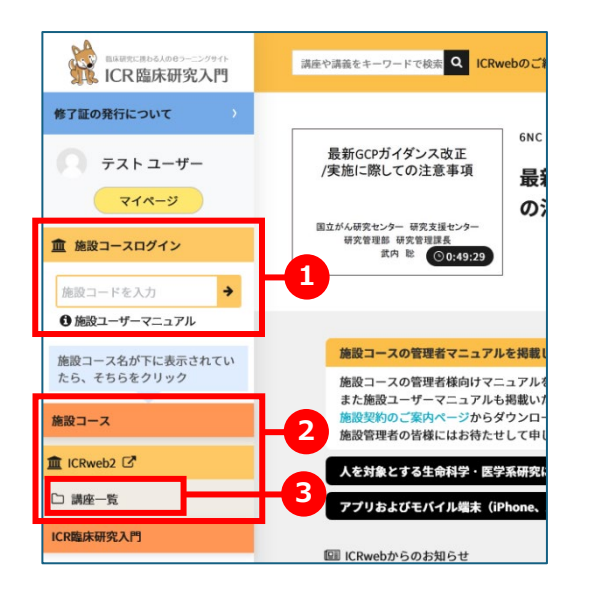

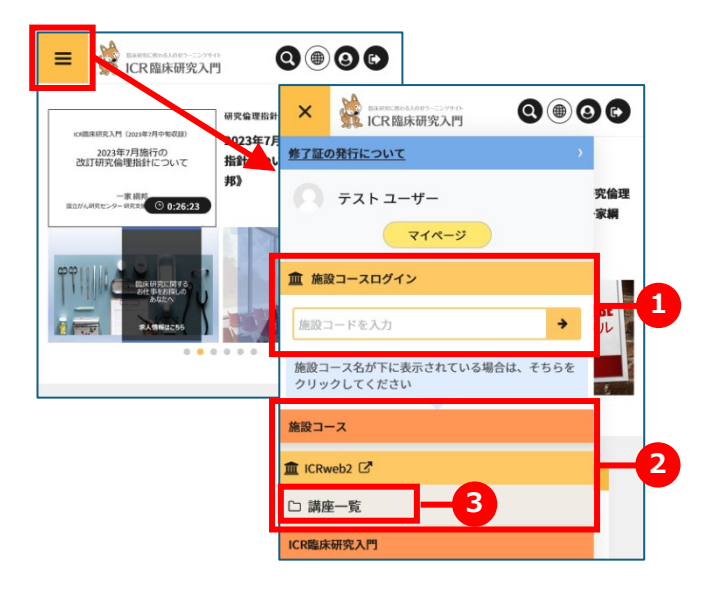

モバイル端末の場合は画面左上のハンバーガーメニュー( ■ )をタップして、メニューを展開してください。

#### ② 施設ユーザーID を使用してログインする場合

ログイン画面の「施設ユーザーID でログイン」タブで、施設ユーザーID と ICRweb に登録したメ ールアドレスとパスワードでログインします。(下記と異なる画面が表示されている場合は、中央上 部の「施設ユーザーID でログイン」をクリックしてください)

※施設より施設ユーザーIDを付与されている場合に限ります。

※施設ユーザーID がご不明の場合は、施設のご担当者様にお問い合わせください。

|                                                                                                    | 施設コースをご利用のユーザー様へ                           |                                                            |                     |  |  |  |
|----------------------------------------------------------------------------------------------------|--------------------------------------------|------------------------------------------------------------|---------------------|--|--|--|
| この画面は、ご施設の管理者様から「施設ユーザーID」の通知を受けた方のみ<br>ご利用いただけます。<br>施設ユーザーIDがご不明の場合は、 20 ICRwebにログイン<br>のタブよりお手持<br>ちのユーザーIDとパスワードでログインし、ログイン後の画面の左上方に表示<br>される「施設コース」より、施設コースにアクセスをお願いいたします。 |                                            |                                                            |                     |  |  |  |
|                                                                                                    | 施設ユーザーID                                   |                                                            |                     |  |  |  |
|                                                                                                    |                                            |                                                            |                     |  |  |  |
|                                                                                                    | メールアドレス                                    |                                                            |                     |  |  |  |
| ICRwebで登録したメールアドレスを入力してください                                                                                                    |                                            |                                                            |                     |  |  |  |
| パスワード                                                                                                    |                                            |                                                            |                     |  |  |  |
|                                                                                                    |                                            |                                                            |                     |  |  |  |
|                                                                                                    |                                            | 🔊 ログイン                                                     |                     |  |  |  |
| 施設⊐<br>事務局                                                                                                    | ーザーIDをお忘れの方<br>では施設コースの受講<br>ワードはICRwebのログ | は、ご所属施設の履修管理等を行うき<br>対象者かどうかの確認ができないため<br>インパスワードと共通となります。 | 『署にご確認ください。<br>かです。 |  |  |  |

## ログイン後は施設コースの TOP ページが表示されます。

ICRweb サイトに切り替える場合は、左上のロゴ部分をクリックしてください。

|                                                                                                    | 講座や講義をキー <sup>®</sup> Q ICRwebのご紹介 求人情報 セミナー案内 よくあるご質問 お問い合わせ ⊕English 🛛 テストューザー 🕞 ログアウト                                           |
|----------------------------------------------------------------------------------------------------|----------------------------------------------------------------------------------------------------|
| 修了証の発行について                                                                                                    | ♠ テスト ユーザーさんご利用コース -ICRweb2トップページ                                                                                                  |
| テストユーザー                                                                                                    | ICRweb2                                                                                                    |
| で1ページ                                                                                                    | <u>ICR臨床研究入門 eラーニングサイト</u> では様々なテーマの講義を随時公開中!<br>施設コースはもちろん、その他のすべての講義が誰にとっても役立つものになっておりますので是非ご受講 IC <b>R臨床研究入門総合トップへ</b><br>ください。 |
| <ul> <li>▲ ICRweb2 び</li> <li>〇 講座一覧</li> <li>□ 倉 確認テスト1</li> </ul>                                                                                           | ICRweb2からのお知らせ                                                                                                    |
| □ ● 研究倫理指針の解説2023年<br>版                                                                                                    |                                                                                                    |
| <ul> <li>□ JCOG臨床試験セミナー入門<br/>編</li> <li>□ 蘆 臨床研究の基礎知識講座<br/>(2023/12/19)</li> <li>□ 蘆 臨床研究の基礎知識講座</li> <li>□ 蘆 臨床研究の基礎知識講座</li> <li>□ 蘆 臨床研究の基礎知識</li> </ul> | 確認テスト1<br>総合テスト<br>総合テンケート<br>修了証発行                                                                                                |

#### 3. 受講・テストについて

講座内の「講義」を受講し、「章末アンケート」を実施し、「章末テスト」が設定されている場合はテストに 80%以上正答で合格すると講義の受講完了となります。

章末テスト実施後は「コースに戻る」をクリックし講座一覧に戻って講座内の講義の受講を完了させて ください。テスト結果が不合格の場合は「もう一度受験する」で再受験することができます。 画面上のパンくずリストをクリックして講座に戻ると、施設コース外の講座に移動します。講義受講、 章末テスト、章末アンケートの実施は紐づきますが、総合アンケートと総合テストはコース外で実施し ても施設コース内のものとは異なります。続けて複数の講義を受講する場合は、2つ目以降の講義は下 記のいずれかの方法で受講をお願いします。

- 「コース内に戻る」をクリック
- 左バーの施設コース内の講座一覧から講座、講義を選択(P3 参照)
- マイページの「受講履歴確認・修了証発行」の施設コースの講座から講義を選択

| Hom | lome / マイコース / 臨床研究の基礎知識講座 / 10.「人を対象とする医学系研究に関する倫理指針」の解説 / テスト⑩ |                                    |          |        |           |      |  |
|-----|------------------------------------------------------------------|------------------------------------|----------|--------|-----------|------|--|
| 7   | テスト⑩                                                             |                                    |          |        |           |      |  |
| あ   | なたの前回の                                                           | D受験概要                              |          |        |           |      |  |
|     | 受験                                                               | 状態                                 |          |        | 評点 / 4.00 | レビュー |  |
|     | 1                                                                | 終了<br>送信日時 2024年 01月 13日(土曜日) 5:07 |          |        | 4.00      | -E71 |  |
|     |                                                                  |                                    |          |        |           |      |  |
|     |                                                                  |                                    | もう一度受験する | コースに戻る |           |      |  |
|     |                                                                  |                                    |          |        |           |      |  |

講座内の講義をすべて受講完了し、総合テストや総合アンケートを実施して講座の受講が完了すると、 修了証の発行ができる状態となります。

修了証の発行・提出については施設の指示に従ってください。

レビューをクリックすると実施したテストの合否や解答を確認することができます。

| 小テストナビゲーション              | 開始日時                                        | 2024年 06月 25日(Tuesday) 17:22                                                                                                    |
|--------------------------|---------------------------------------------|----------------------------------------------------------------------------------------------------|
|                          | 状態                                          | 終了                                                                                                    |
| ×                        | 完了日時                                        | 2024年 06月 25日(Tuesday) 17:22                                                                                                    |
| レビューを終了する                | 所要時間                                        | 18秒                                                                                                    |
|                          | 素点                                          | 0.00 / 1.00                                                                                                    |
| 新しいプレビューを開始す             | 評点                                          | 0.00 / 10.00 (0%)                                                                                                    |
| る<br>ICRweb 事務局<br>マイページ | 問題 1<br>不正解<br>0.00 / 1.00<br>✿ 問題を編集<br>する | 2022年4月時点の臨床研究法施行規則改正のポイントについて、正しいものを選びなさい。<br>実施計画とjRCTの項目が分離され、一部はjRCTの掲載のみとなった。<br>CRBは更新要件として年11回以上の開催が必須となった。<br>属出がオンライン化された。 |
| ICR臨床研究入門                |                                             | 正解は次のとおりです:                                                                                                    |
| <i>■</i> 規制ガイドライン        |                                             | 届出がオンライン化された。,<br>実施計画とjRCTの項目が分離され、一部はjRCTの掲載のみとなった。                                                                               |

## 4. 受講状況の確認

受講状況は画面左の「マイページ」内の「受講履歴確認・修了証発行」より確認することができます。

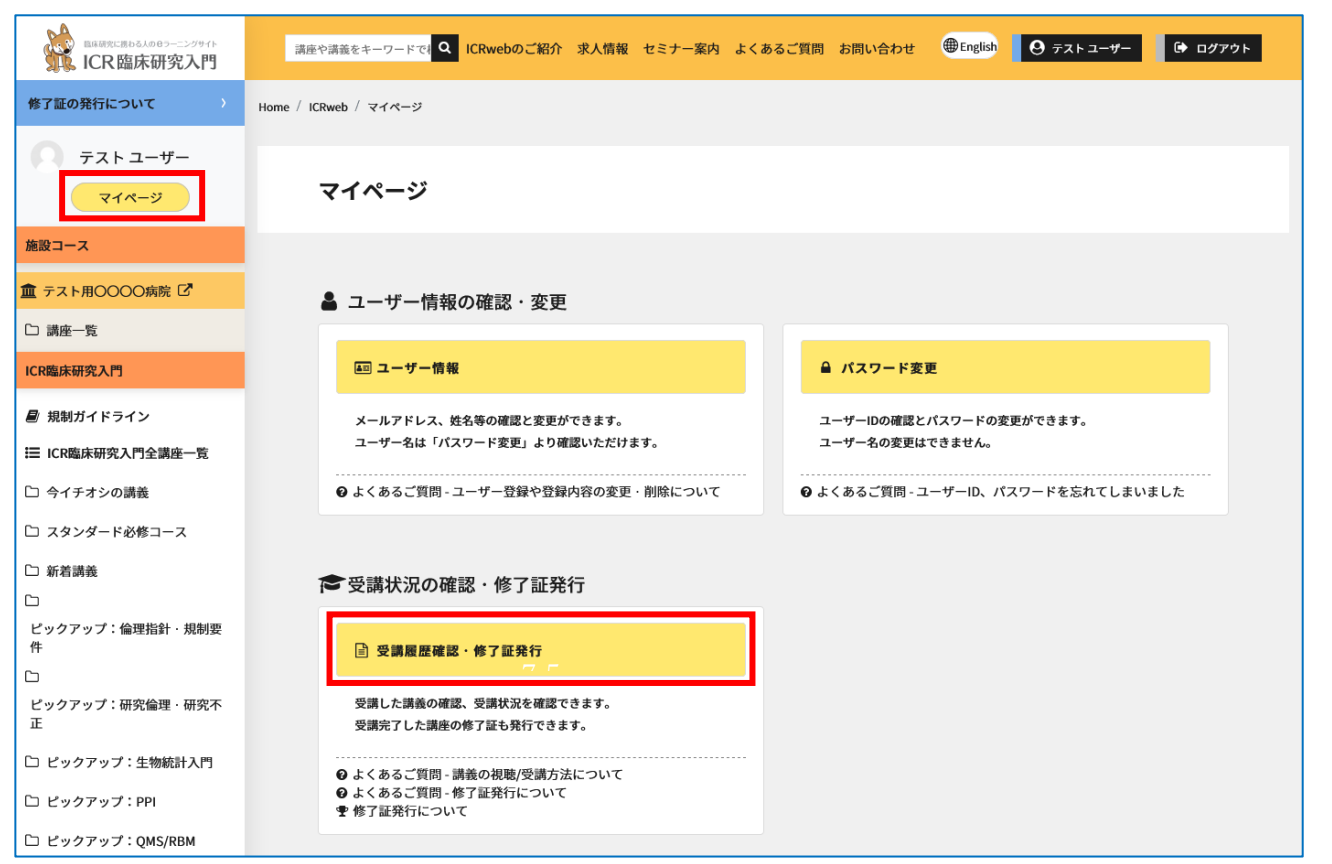

「修了証発行・受講履歴確認」ページから講義を受講することもできますが、自分が受講するコース名

#### (施設の名前等)を必ずご確認ください。

| 副編研究に勝わる人のモラーニングサイト<br>ICR臨床研究入門                          | 講座や講義をキーワード Q ICRwebのご紹介 求人情報 セミナー案内 よくあるご質問 お問い合わせ ⊕English Q テストユーザー③ D ログアウト |
|-----------------------------------------------------------|---------------------------------------------------------------------------------|
| 修了証の発行について                                                |                                                                                 |
| テストユーザー                                                   | 修了証発行・受講履歴確認                                                                    |
| マイページ                                                     | ご利用コース別(発行可能数)                                                                  |
| 施設コース                                                     | ✓ すべて 0 テスト用○○○○病院 0 ICR臨床研究入門 0                                                |
| 🏛 テスト用〇〇〇〇病院 🖸                                            | 講座履修状況                                                                          |
| □ 講座一覧                                                    | ☑ すべて □ 講座履修中 □ 講座履修完了                                                          |
| ICR臨床研究入門                                                 | の検索実行  クリオット  単称で証の発行について                                                       |
| 릗 規制ガイドライン                                                |                                                                                 |
| ☵ ICR臨床研究入門全講座一覧                                          |                                                                                 |
| 🗅 今イチオシの講義                                                |                                                                                 |
| 🗅 スタンダード必修コース                                             | 協床研究の基礎知識講座                                                                     |
| □ 新着講義                                                    | へ         総合テスト         総合アンケート         修了証券行                                   |
| <ul> <li>□</li> <li>ピックアップ:倫理指針・規制要件</li> <li></li> </ul> | 1.臨床研究概論 100%  〇アンケート                                                           |
| □<br>ピックアップ:研究倫理・研究不<br>正                                 | 2.治療開発のための研究1:臨床試験                                                              |
| 🗅 ピックアップ:生物統計入門                                           | 3.治療開発のための研究2:非臨床試験       0%       アンケート       章末テスト                            |
| 🗅 ピックアップ:PPI                                              | 4.治療開発のための研究3:治験 0% アンケート 章末テスト                                                 |
| 🗅 ピックアップ:QMS/RBM                                          | 5.病気の原因を調べるための疫学研究1:ケース・コントロール研究 0% アンケート 章素テスト                                 |

## 《修了証発行・受講履歴確認ページの表示について》

| 修了証発行・受講履歴確認                                                                  |                     |
|-------------------------------------------------------------------------------|---------------------|
| ご利用コース別(発行可能数)<br>▼ すべて 0 テスト用〇〇〇〇病序 0 ICR臨床研究入門 0 —3                         |                     |
| 講座履修状況<br>▼ すべて □ 講座履修中 □ 講座履修                                                |                     |
| Q検索実行 おりセット                                                                   | ●修了証の発行について         |
| 施設コース     テスト用OOOO病院     4       臨床研究の基礎知識講座     5     7     8                | <b>6</b><br>⊖受請状況出力 |
| ・         10         総合テスト         総合アンケート                                    | · 修了証発行 - 9         |
| 1.臨床研究概論     11     100%     アンケー       2.治療開発のための研究1:臨床試験     100%     ②アンケー |                     |
| 10.「人を対象とする医学系研究に関する倫理指針」の解説         0%         アンケー                          | - ト<br>章末テスト        |

| 1 | 絞り込み検索     | ページ内に表示されている受講状況の絞り込みができます。          |  |  |
|---|------------|--------------------------------------|--|--|
|   |            | 表示させたい施設コース名と受講状況の状態にチェックを入れ、「検索実    |  |  |
|   |            | 行] をクリックしてください。                      |  |  |
| 2 | 受講完了数      | コース名の右にある背景がグレーの数字は、そのコース内で受講が完了して   |  |  |
|   |            | いる講座の数になります。                         |  |  |
| 3 | ICR 臨床研究入門 | 「ICR 臨床研究入門」は ICRweb が提供している標準コースです。 |  |  |
| 4 | コース名       | 施設コース名が表示されます。                       |  |  |
| 5 | 講座名        | コースに設定されている講座のうち、受講を開始または完了している講座の   |  |  |
|   |            | 名称が表示されます。                           |  |  |
|   |            | ※講義を1つも受講開始していない講座は表示されません。          |  |  |
| 6 | 受講状況出力     | クリックすると講座内の講義の受講状況を csv ファイルで出力できます。 |  |  |
|   |            | 講義の視聴(受講)日は最初の視聴(受講)完了日となり、更新することはでき |  |  |
|   |            | <mark>ません。</mark>                    |  |  |
| 7 | 総合テスト      | 講座内のすべての講義の受講が完了すると、総合テストが実施できます。    |  |  |
|   |            | 総合テストが設定されていない講座ではボタンは表示されません。       |  |  |
| 8 | 総合アンケート    | 講座内のすべての講義の受講が完了すると、総合アンケートが実施できま    |  |  |
|   |            | す。(総合テストが設定されている講座の場合、総合テストに合格するまで   |  |  |
|   |            | ボタンはクリックできません)                       |  |  |
|   |            | 総合アンケートが設定されていない講座ではボタンは表示されません。     |  |  |

| 9  | 修了証発行   | 講座内のすべての講義の受講が完了し、総合テスト、総合アンケートの実施 |
|----|---------|------------------------------------|
|    |         | が完了すると修了証発行が可能となります。               |
| 10 | 講義名     | 講座に設定されている講義の名称が表示されます。講義名をクリックすると |
|    |         | 講義概要ページに遷移できます。                    |
| 11 | 受講状況    | 講義内の動画の視聴状況が「進捗バー」と「%」で表示されます。     |
|    |         | 最後まで視聴すると「100%」となり、視聴完了となります。      |
|    |         | ※100%にならない場合は最後まで視聴を完了させてください。     |
|    |         | 最後まで視聴したのに0%のままの場合は事務局にお問い合わせくださ   |
|    |         | しい。                                |
| 12 | 章末アンケート | 動画の視聴が「100%」になると章末アンケートが実施可能となります。 |
|    |         | 章末アンケートは1回のみ回答可能です。章末テストが設定されていない講 |
|    |         | 義の場合、章末アンケートの回答完了で講義の受講が完了となります。   |
| 13 | 章末テスト   | 章末アンケートが完了すると章末テストが実施可能となります。      |
|    |         | 章末テストに合格すると講義の受講が完了となります。          |

※ 7~13の各ボタンの状態については「補足:ボタンや受講状況の状態について」を参照ください。

## 5. 修了証発行について

い。

修了証を発する際に、施設コースで修了証を発行する場合はお支払いを要求されることはありません。 お支払いの画面に移動する場合は施設コースにログインしてから修了証を発行にお進みください。 修了証発行についての詳細は、トップページ左上の「修了証発行について」をクリックしてご覧くださ

| 與研究に用もる人のロラーニングサイト<br>ICR臨床研究入門            | 講座や講義をキーワードで <mark>Q</mark> ICRwebの | ご紹介 求人情報 セミナー案内 | よくあるご質問 お問い合わせ | <b>English</b> | ❷ テスト ユーザー |
|--------------------------------------------|-------------------------------------|-----------------|----------------|----------------|------------|
| 修了証の発行について >                               | Home / ICRweb / 修了証発行について           |                 |                |                |            |
| <ul> <li>テストユーザー</li> <li>マイページ</li> </ul> | 日<br>修了証の発行について                     | し<br>総合テストについて  | 修了証の課金方法       | まについて          | 修了証の       |

## 6. マイページについて

マイページでは下記2点を行う事ができます。

- ユーザー情報の確認・変更:
   登録情報(氏名・所属・メールアドレス・パスワード等)の変更が可能です。ユーザーIDは変更できません。
- 受講状況の確認・修了証発行:

「4. 受講状況の確認」、「5.修了証発行について」をご参照ください。

その他ご不明な点は「よくあるご質問」をご参照ください。

|            | 講座や講義をキーワードでは Q ICRwebのご紹介 求人情報 セミナー案内 よくあるご質問 お問い合わせ ⊕English ④ テストユーサ |
|------------|-------------------------------------------------------------------------|
| 修了証の発行について | Home / ICRweb / よくあるご質問                                                 |
|            |                                                                         |

## 7. 補足:ボタンや受講状況の状態について

修了証発行・受講履歴確認ページの各ボタンは受講状況に応じて表示イメージが変化します。 それぞれのボタンのイメージに応じた状態の詳細は以下の説明をご参照ください。 なお、講座一覧ページや講義概要ページに表示されるボタンも同じものになります。

## 1)総合テストボタンの状態について

| <ul><li>総合テスト</li></ul> | 総合テストに1回以上合格している状態です。                 |
|-------------------------|---------------------------------------|
|                         | クリックすると再度実施でき、再度合格すると修了証の日付が更新されます。   |
| <ul><li>総合テスト</li></ul> | 総合テストが実施可能な状態、または1回以上実施しているがまだ合格していない |
|                         | 状態です。クリックすると総合テストが実施できます。             |
| ○ 総合テスト                 | 総合テストの実施条件を満たしていないため、総合テストが実施できない状態で  |
|                         | す。                                    |

## 2)総合アンケートボタンの状態について

| ◎ 総合アンケート  | 総合アンケートの回答が完了している状態です。                |
|------------|---------------------------------------|
| ○ 総合アンケート  | 総合アンケートが実施可能な状態です。クリックすると総合アンケートが実施でき |
|            | ます。                                   |
| () 総合アンケート | 総合アンケートの実施条件を満たしていないため、総合アンケートが実施できない |
|            | 状態です。                                 |

## 3)修了証発行ボタンの状態について

|       | 左の図のように水色のボタンが表示されれば修了証発行が可能な状態となります。 |
|-------|---------------------------------------|
|       | クリックすると修了証の PDF ファイルが表示またはダウンロードされます。 |
| 修了証発行 | 修了証は何度でも発行が可能です。                      |
|       | ※修了証の日付は総合アンケートに回答した日付となります。          |
|       | 総合テストを再実施し、合格すると修了証の日付を更新することができます。   |
| 修了証発行 | 修了証発行の条件を満たしていないため、修了証発行ができない状態です。    |

## 4) 受講状況の表示について

| 100% | 講義コンテンツ(動画または SCORM)の視聴が完了している状態です。  |
|------|--------------------------------------|
|      | 講義コンテンツ(動画または SCORM)の視聴が途中の状態です。     |
| 50%  | 視聴状況に応じて 0~100%まで変化していきます。           |
| 0%   | 講義コンテンツ(動画または SCORM)の視聴を開始していない状態です。 |

※100%にならない場合は最後まで視聴を完了させてください。

100%とはスライドと視聴時間を最後まで進んだ状態です。

| 44 / 44       |            |           |             | 00:21:42 / 00:21:42 |
|---------------|------------|-----------|-------------|---------------------|
|               | <b>I44</b> |           | <b>₩</b>    |                     |
| 右端まで視聴時間が進んでい | いない場合は、    | 100%にならず、 | 視聴完了となりません。 |                     |
| 43 / 44       |            |           |             | 00:21:28 / 00:21:42 |

н

×1.0

5) 章末アンケートボタンの状態について

| © アンケート | アンケート実施済です。再度実施することはできません。                                                     |
|---------|--------------------------------------------------------------------------------|
| O7ンケート  | アンケートが実施可能な状態です。クリックするとアンケート回答が実施できま<br>す。                                     |
| アンケート   | アンケートの実施条件を満たしていないため、実施できない状態です。講義の受講<br>を完了させてください。受講後ボタンの表示が変わらない場合は事務局までお問い |
|         | 合わせください。                                                                       |

## 6) 章末テストボタンの状態について

|        | 章末テストに1回以上合格している状態です。                 |
|--------|---------------------------------------|
|        | クリックすると再度実施でき、再度合格すると実施の日付が更新されます。    |
| 〇章末テスト | 章末テストが実施可能な状態または1回以上実施しているがまだ合格していない  |
|        | 状態です。クリックすると章末テストが実施できます。             |
| ②章末テスト | 章末テストの実施条件を満たしていないため、テストが実施できない状態です。講 |
|        | 義の受講を完了させてください。受講後ボタンの表示が変わらない場合は事務局ま |
|        | でお問い合わせください。                          |